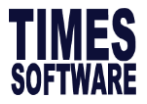

How to do Recurring Allowance Import

# **TIMES EPAYROLL GUIDE**

# How to do Recurring Allowance Import

## **TIMES SOFTWARE PTE LTD**

Company Registration Number: 199804415D 10 Jalan Besar #16-03 Sim Lim Tower Singapore 208787 Tel: (65) 6295-1998 Fax: (65) 6295-0998 http://www.timesoftsg.com.sg

> Author: Wang Ying Bei Created: 10/11/2021

| Last Revised By | <u>Date</u> |
|-----------------|-------------|
|                 |             |
|                 |             |

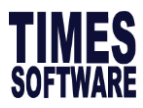

# 1. Go to **Company Setup** >>**Utility**>>**Export/Import**, click on **Template**>>tick on **EMPLOYEE RECURRING ALLOWANCE>>** click on

| Initialize New Year | Run | Scheduler | Template | Mapping  | Global                         | Employee               |  |  |  |  |
|---------------------|-----|-----------|----------|----------|--------------------------------|------------------------|--|--|--|--|
| Transfer Emp Record |     |           |          | Template | Template Header Name           |                        |  |  |  |  |
| Head Count Setup    |     |           |          | DYNAMI   | C ALLOWAN                      | ICE IMPORT             |  |  |  |  |
|                     |     |           |          | DYNAMI   | C OVERTIM                      | E IMPORT               |  |  |  |  |
| Export/Import       |     |           | 2        | EMPLOY   | EE MASTER                      | DATA MIGRATION         |  |  |  |  |
| Global Change       |     |           | 2        | EMPLOY   | EE CAREER                      | PROGRESSION MIGRATION  |  |  |  |  |
|                     |     |           |          | EMPLOY   | EMPLOYEE MASTER CODE MIGRATION |                        |  |  |  |  |
|                     |     |           | 2        | EMPLOY   | EMPLOYEE PAY HISTORY MIGRATION |                        |  |  |  |  |
|                     |     |           | X        | ADD-ON   | - FESTIVA                      | L ADVANCE              |  |  |  |  |
|                     |     |           |          | ADD-ON   | - PAYSLIP                      | PASSWORD               |  |  |  |  |
|                     |     |           | 2        | ALLOWA   | NCE DEDU                       | CTION MASTER           |  |  |  |  |
|                     |     |           |          | IRAS AP  | PENDIX 8A                      | BENEFIT-IN-KIND UPLOAD |  |  |  |  |
|                     |     |           |          | EMPLOY   | EE RECURR                      | ING ALLOWANCE          |  |  |  |  |
|                     |     |           |          |          |                                |                        |  |  |  |  |

#### 2. Click **EXPORT TO EXCEL** to download template

| Initialize New Year     |                                                                                                    |                                                     | ADD-ON - F             | ESTIVAL ADV                                            | ANCE           |             |     |
|-------------------------|----------------------------------------------------------------------------------------------------|-----------------------------------------------------|------------------------|--------------------------------------------------------|----------------|-------------|-----|
| Transfer Emp Record     |                                                                                                    |                                                     | ADD-ON - P             | AYSLIP PASS                                            | WORD           |             |     |
|                         |                                                                                                    |                                                     | ALLOWANCI              | E DEDUCTION                                            | I MASTER       |             |     |
| Head Count Setup        |                                                                                                    |                                                     | IRAS APPEN             | IDIX 8A BENE                                           | FIT-IN-KIND UP | LOAD        |     |
| Export/Import           | <b>~</b>                                                                                                    |                                                     | EMPLOYEE               | RECURRING                                              | ALLOWANCE      |             |     |
| Global Change           |                                                                                                    |                                                     | PAY HISTOR             | Y RECALCULA                                            | ATE            |             |     |
|                         |                                                                                                    |                                                     | DYNAMIC B              | ONUS IMPORT                                            | Г              |             |     |
|                         | EXPORT TO EXCEL                                                                                                    | ADD                                                 |                        | SAVE                                                   | CANCEL         | DELET       | E   |
|                         |                                                                                                    |                                                     |                        |                                                        |                |             |     |
|                         | Table Name                                                                                                    | Colur                                               | nn Name                | Column Ty                                              | /pe Ma         | pping       | For |
|                         | Table Name                                                                                                    | Colur<br>EMP_NO                                     | nn Name<br>V           | Column Ty                                              | /pe Ma         | pping<br>V  | For |
|                         | Table Name       Recurring Allowar       Recurring Allowar                                                                                                    | Colur<br>EMP_NO<br>ALLOW_(                          | nn Name<br>V<br>CODE V | Column Ty<br>nchar<br>nchar                            | /pe Ma         | ipping<br>~ | For |
|                         | Table Name       Recurring Allowar        Recurring Allowar        Recurring Allowar                                                                                        | Colur<br>EMP_NO<br>ALLOW_C<br>IS_PCB                | nn Name                | Column Ty<br>nchar<br>nchar<br>nchar                   | /pe Ma         | pping       | For |
|                         | Table Name         Recurring Allowar          Recurring Allowar          Recurring Allowar          Recurring Allowar          Recurring Allowar                            | Colur<br>EMP_NO<br>ALLOW_(<br>IS_PCB<br>AMT         | nn Name                | Column Ty<br>nchar<br>nchar<br>nchar<br>float          | rpe Ma         | pping       | For |
| Ţ                       | Table Name         Recurring Allowar          Recurring Allowar          Recurring Allowar          Recurring Allowar          Recurring Allowar          Recurring Allowar | Colur<br>EMP_NO<br>ALLOW_(<br>IS_PCB<br>AMT<br>TAMT | nn Name                | Column Ty<br>nchar<br>nchar<br>nchar<br>float<br>float | /ре Ма         | pping       | For |
| $\overline{\mathbf{v}}$ | Table Name         Recurring Allowar          Recurring Allowar          Recurring Allowar          Recurring Allowar          Recurring Allowar                            | Colur<br>EMP_NO<br>ALLOW_C<br>IS_PCB<br>AMT<br>TAMT | nn Name                | Column Ty<br>nchar<br>nchar<br>nchar<br>float<br>float | /ре Ма         | ppping      | For |

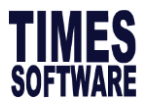

#### 3. Fill up the template as below, and **DO NOT CHANGE** the sheet name as circled.

| А                                                 | В                                         | С              | D                | E         | F         | G            | н          | 1          | J              |          | к         | L           | N     |
|---------------------------------------------------|-------------------------------------------|----------------|------------------|-----------|-----------|--------------|------------|------------|----------------|----------|-----------|-------------|-------|
| EMP_NO                                            | ALLOW_COL                                 | IS_PCB         | AMT              | TAMT      | CURR_CODE | EFFDATE      | STARTDATE  | ENDDATE    | REPAYMENT      | _TIMES   | IS_PAY_MO | NTHLY       |       |
| EMP001                                            | TRANS                                     | Α              | 100              | 1200      | SGD       | 01/08/2021   | 01/08/2021 | 31/07/2022 |                | 12       | Т         |             |       |
|                                                   |                                           |                | NIT              |           |           |              |            |            |                |          | TANE      |             |       |
|                                                   |                                           | A>>AIVIOU      |                  | Total Amo | unt       |              |            |            |                |          | I>>End N  | lontn       |       |
|                                                   |                                           | R>>RATE        |                  |           |           |              |            |            |                |          | F>>Mid N  | /lonth      |       |
|                                                   |                                           |                |                  |           |           |              |            |            |                |          | S>>Spe N  | /lonth      |       |
|                                                   |                                           |                |                  |           |           |              |            |            |                |          |           |             |       |
|                                                   |                                           |                |                  |           |           |              |            |            |                |          |           |             |       |
| E-Payroll Sta                                     | tutory Requirement                        | Allowances/Ded | luctions Stop Pa | yment     |           |              |            |            |                |          |           |             |       |
| Key SAVE DELETE CANCEL Company Select - ALL Query |                                           |                |                  |           |           |              |            |            |                |          |           | Query Selec |       |
| Employee ID / Na                                  | Employee ID / Name EMPODI [TEST EMPLOYEE] |                |                  |           |           |              |            |            |                |          |           | Head Cour   |       |
| Allowance/Deduc                                   | ction                                     |                |                  |           |           |              |            |            |                |          |           |             |       |
| Code                                              | TRAN                                      |                | ALLOW_CODE       |           |           | Effect       | ive Date 0 | 1/08/2021  | STARTDATE      |          |           |             |       |
| Description                                       | TRANSPOR                                  | ALLOWANCE      |                  |           |           | Payme        | ent Date 0 | 1/08/2021  | ENDDATE        |          |           |             |       |
| Tree                                              | 4.477                                     |                |                  |           |           | Deput        |            | 10 Times   |                |          |           |             |       |
| туре                                              | APT                                       | • IS_P         | 'CB              |           |           | Recur        | ning       | 12 Times   | REPATIMENT_TIM | ES       |           |             |       |
| Currency                                          | SINGAPOR                                  | DOLLAR [SGD]   |                  |           | ~         | End D        | ate 3      | 1/07/2022  | ENDDATE        |          |           |             |       |
| Amount                                            |                                           | 100.00 AM      | п                |           |           | Total        | Amount     |            | 1,200.00       | TAMT     |           |             |       |
| Cycle                                             | END 🛩                                     | S_PAY_MONTHLY  | (                |           |           |              |            |            |                |          |           |             |       |
|                                                   | DESCRIPTION                               | ТҮР            | E C              | URRENCY   | AMOUNT    | EFFECTIVE DA | TE PAYMEN  | T DATE     | END DATE       | RECURRIN | IG TOTAL  | AMOUNT      | CYCLE |
| LODE                                              |                                           |                |                  |           |           |              |            |            |                |          |           |             |       |

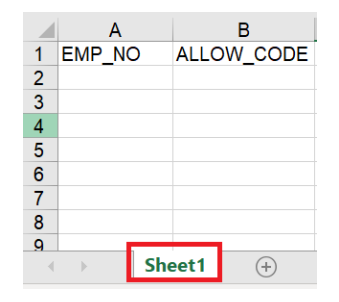

4. Go to 'Employee', tick on the template name that you want to import>>Choose your file to import>>Click start button

| Initialize New Year | Run         Scheduler         Template         Mapping         Global1         Employee |
|---------------------|-----------------------------------------------------------------------------------------|
| Transfer Emp Record | Step 1 (Select Template & File)                                                         |
| Head Count Setup    | 5 ADD-ON - FESTIVAL ADVANCE Choose File No file chosen                                  |
| Export/Import       | 6 ADD-ON - PAYSLIP PASSWORD Choose File No file chosen                                  |
| Global Change       | 7 ALLOWANCE DEDUCTION Choose File No file chosen                                        |
|                     | 8 IRAS APPENDIX 8A BENEFIT-IN-<br>KIND UPLOAD Choose File No file chosen                |
|                     | 9 EMPLOYEE RECURRING<br>ALLOWANCE 2 Choose File No file chosen 3                        |
|                     | 10 PAY HISTORY RECALCULATE Choose File No file chosen                                   |
|                     | Step 2 (Upload Document) UPLOAD IMPORT                                                  |

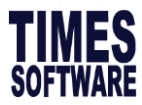

## How to do Recurring Allowance Import

5. After Upload, click on "Import" button.

| ep 1 (S | Select Temp      | late & File)                    | Mapping | Giubai      | Linployee             |     |   |                                |
|---------|------------------|---------------------------------|---------|-------------|-----------------------|-----|---|--------------------------------|
| NO.     | NAME             | ,                               |         | FILE NAM    | 1E                    | RUN |   |                                |
| 1       | EMPLOY<br>MIGRAT | 'EE MASTER<br>ION               | CODE    | Choose      | e File No file chosen |     |   | EMPLOYEE RECURRING ALLOWANCE.x |
| 2       | EMPLOY<br>MIGRAT | 'EE MASTER<br>ION               | R DATA  | Choose      | e File No file chosen |     |   |                                |
| 3       | EMPLOY<br>PROGRE | 'EE CAREER<br>ESSION MIGI       | RATION  | Choose      | e File No file chosen |     |   |                                |
| 4       | EMPLOY<br>MIGRAT | 'EE PAY HIS <sup>-</sup><br>ION | TORY    | Choose      | e File No file chosen |     |   |                                |
| 5       | ADD-ON           | - FESTIVAL                      | ADVANCE | Choose      | e File No file chosen |     | • |                                |
| ep 2 (l | Jpload Doc       | ument)                          | S       | itep 3 (Imp | ort Data)             |     |   |                                |

#### 6. Click on "OK".

| Step 1 (S | elect Template & File)                   |                                          |  |
|-----------|------------------------------------------|------------------------------------------|--|
| NO.       | NAME                                     | FILE NAME RUN                            |  |
| 1         | EMPLOYEE MASTER CODE<br>MIGRATION        | Choose File No file chosen               |  |
| 2         | EMPLOYEE MASTER DATA<br>MIGRATION        | Choose Confirm ×                         |  |
| 3         | EMPLOYEE CAREER<br>PROGRESSION MIGRATION | Choose                                   |  |
| 4         | EMPLOYEE PAY HISTORY<br>MIGRATION        | Choose Confirm to Import?                |  |
| 5         | ADD-ON - FESTIVAL ADVANCE                | Choose                                   |  |
| Step 2 (L | Ipload Document)                         | OK Cancel                                |  |
|           | DAD                                      | IMPORT EMPLOYEE RECORKING ALLOWAINCE.XIS |  |

### 7. Once completed, system will prompt message as below.

| ep 1 (S<br>NO. | NAME             | nate & File) –     |         | FILE NAM     | E            |              | RUN            |               |           |
|----------------|------------------|--------------------|---------|--------------|--------------|--------------|----------------|---------------|-----------|
| 1              | EMPLOY<br>MIGRAT | YEE MASTER         | RCODE   | Choose       | e File No f  | ile chosen   |                | Process start | Import OK |
| 2              | EMPLOY<br>MIGRAT | YEE MASTER         | R DATA  | Choose       | Europa       |              |                | s) success    | ful!      |
| 3              | EMPLOY<br>PROGRI | YEE CAREEF         | RATION  | Choose       | Succes       |              | 1              | ^             |           |
| 4              | EMPLOY<br>MIGRAT | YEE PAY HIS<br>ION | TORY    | Choose       | $\checkmark$ | Import proce | ess completed. |               |           |
| 5              | ADD-ON           | - FESTIVAL         | ADVANCE | Choose       |              |              |                |               |           |
| on 2 (l        | Inload Doc       | ument)             |         | iten 3 (Imno |              |              |                | ОК            |           |

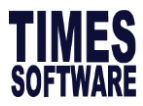

#### How to do Recurring Allowance Import

8. To verify imported records, you can check manually via EMS> Pay Items>Allowance deduction tab. Recurring allowance is reflected as per screenshot below.

| Pay Items ×     |                    |                     |             |                  |                         |              |            |                |              |                  |
|-----------------|--------------------|---------------------|-------------|------------------|-------------------------|--------------|------------|----------------|--------------|------------------|
| E-Payroll Stat  | tutory Requirement | Allowances/Deductio | ns Stop Pay | ment             |                         |              |            |                |              |                  |
| GGD             | NEW                | SAVE                |             | CANCEL           | Company Select - ALL    |              |            |                |              |                  |
| Employee ID     | EMP001             | 1                   | Name        | TESTING EMPLOYEE |                         |              |            | Pay Group 5.5D | IAYS         | Head Count - 148 |
| Allowance/Deduc | ction              |                     |             |                  |                         |              |            |                |              |                  |
| Code            | TRAN               |                     |             |                  | Effective               | Date 01/     | 08/2021    |                |              |                  |
| Description     | TRANSPORT          | ALLOWANCE           |             |                  | Payment Date 01/08/2021 |              |            |                |              |                  |
| Туре            | AMT                | ~                   |             |                  | Recurrin                | 9            | 12 Times   |                |              |                  |
| Currency        | SINGAPORE          | DOLLAR [SGD]        |             | ~                | End Dat                 | 07/2022      |            |                |              |                  |
| Amount          | t 100.00           |                     |             |                  | Total An                |              | 1,200.00   |                |              |                  |
| Cycle           | END 🛩              |                     |             |                  |                         |              |            |                |              |                  |
| CODE            | DESCRIPTION        | ТҮРЕ                | CURRENCY    | AMOUNT           | EFFECTIVE DATE          | PAYMENT DATE | END DATE   | RECURRING      | TOTAL AMOUNT | CYCLE            |
| TRAN            | TRANSPORT          | A                   | SGD         | 100.00           | 01/08/2021              | 01/08/2021   | 31/07/2022 | 12             | 1,200.00     | END              |

Gently reminder:

You may try to import for one employee 1st before import for all employee in excel template.

-END-